## Putting an AirX into "Additional heater only" mode

| 11:17                    | We, 30.12.2020 | auto | menu |
|--------------------------|----------------|------|------|
| 201                      |                | man  | info |
| Room tempera<br>Optimise | ture           | fav  | 5    |
|                          | ©              | (    |      |
|                          | 3416           |      |      |
|                          |                |      |      |

Press and hold the menu button for about 5 seconds until the menu appears:

Use the dial to scroll down to the menu called "Set additional heater". Press the dial in to enter this menu:

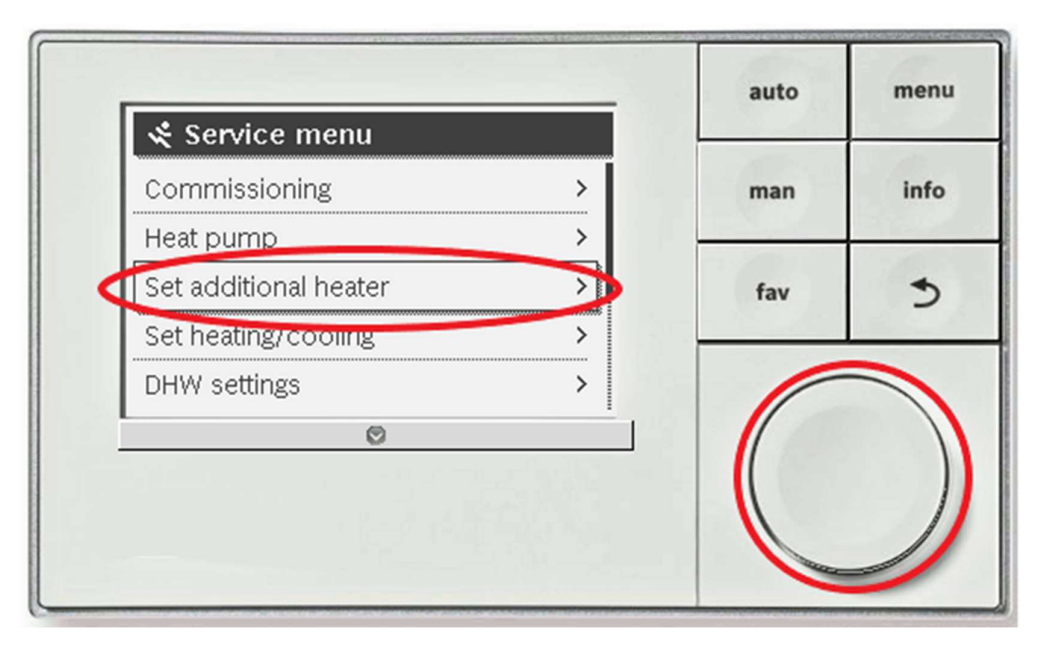

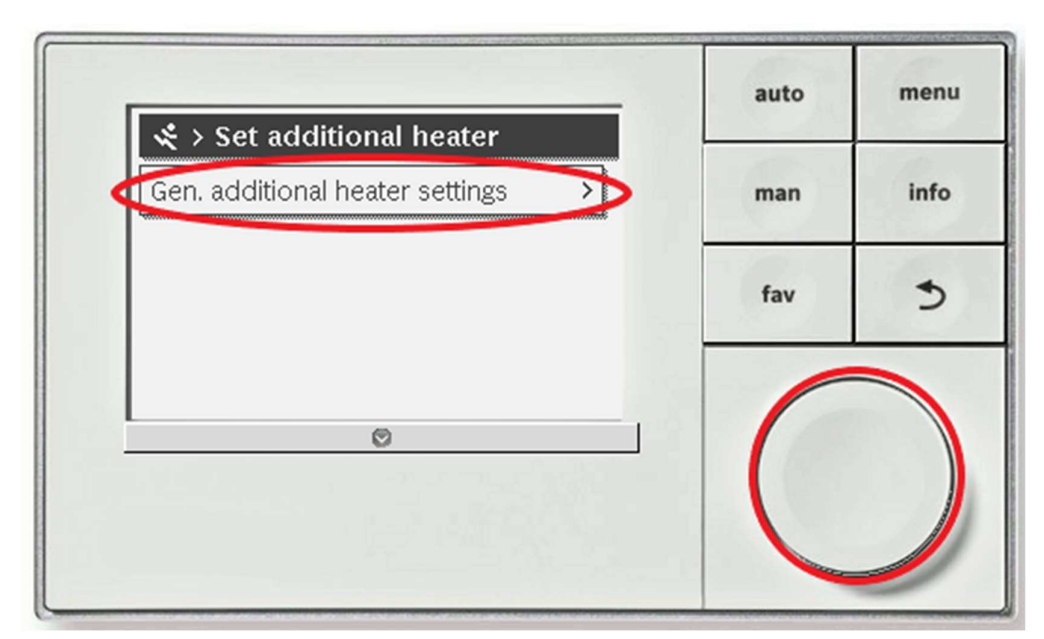

Press the dial to enter the menu "Gen. additional heater settings":

Use the dial to scroll down to the menu called "Additional heater only - No". Press the dial in to enter this menu:

|                                           | auto | ment |
|-------------------------------------------|------|------|
| $\approx$ > Gen. additional heater settin |      | -    |
| Select add. heat appliance None           | man  | info |
| Additional heater on delay 30K*min        |      |      |
| Mode after EVIL block ECO                 | fav  | 5    |
| Additional heater only No                 |      |      |
| Switch off add, neater No                 |      |      |
| 0                                         |      |      |
|                                           |      |      |
|                                           |      |      |

| Additional beater only    | auto | men  |
|---------------------------|------|------|
| O Yes                     | man  | info |
| • No                      | fav  | 5    |
| Select whether heating is |      |      |
|                           |      |      |
| U                         |      |      |
|                           |      |      |

Use the dial to scroll up to "Yes" and press the dial in to confirm:

The screen will flash up with a box saying "Please wait. Data is being read or written". When this box disappears you will see that the menu now says "Additional heater only – Yes".

Now press the return arrow 3 times until you are back at the main screen. Note that it may take up to 15 minutes for the immersion to come on.

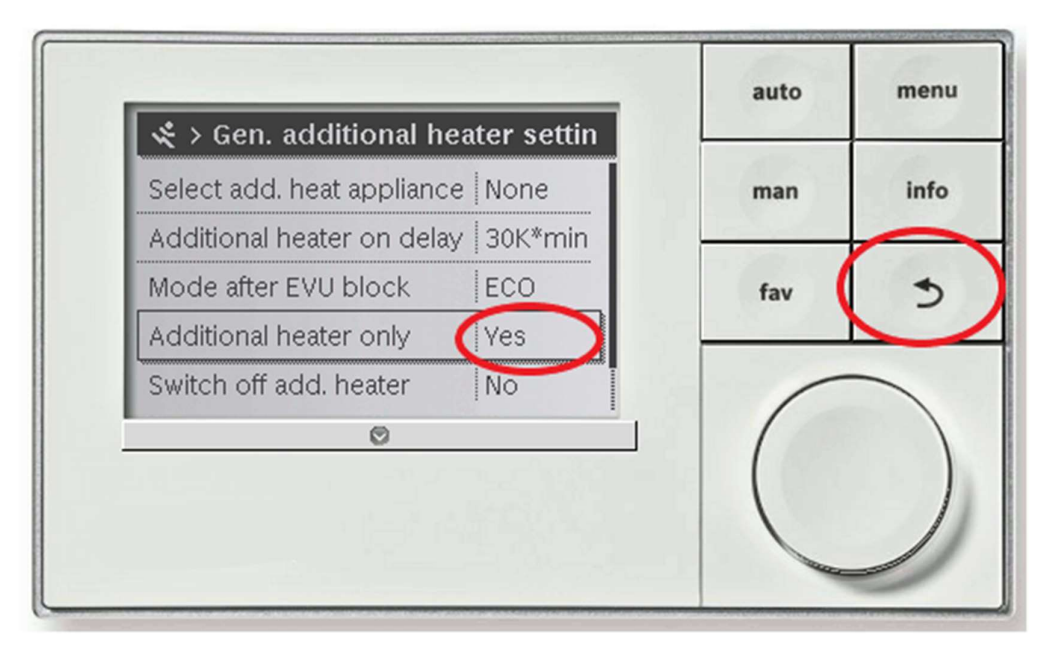